# IPS 6.X及更高版本/IDSM2:使用IDM的內聯介面 對模式配置示例

目錄

<u>簡介</u> <u>必要條件</u> <u>需求</u> <u>採用元件</u> <u>相關產品</u> <u>慣例</u> <u>內聯介面對配置</u> <u>CLI配置</u> <u>IDM配置</u> <u>為內聯模式IDSM-2配置交換機</u> <u>疑難排解</u> <u>問題</u> <u>解決方案</u> <u>相關資訊</u>

# 簡介

在內嵌介面配對模式下運作時,會將入侵防禦系統(IPS)直接放入流量中,並會影響封包轉送速率 ,因此會在新增延遲時降低轉送速率。這使得感測器可以停止攻擊,從而在惡意通訊量到達預定目 標之前將其丟棄,從而提供保護服務。內聯裝置不僅處理第3層和第4層上的資訊,還分析資料包的 內容和負載,以發現更複雜的嵌入式攻擊(第3層至第7層)。這種更深入的分析可讓系統辨識並阻 止通常透過傳統防火牆裝置的攻擊。

在內聯介面對模式下,資料包透過感測器上的該對的第一介面進入,並從該對的第二介面發出。資 料包被傳送到該對的第二個介面,除非該資料包被簽名拒絕或修改。

注意:即使這些模組只有一個感應介面,您也可以將AIM-IPS和AIP-SSM配置為線上運行。

注意:如果成對介面連線到同一交換機,則您應在交換機上將它們配置為兩個埠具有不同接入 VLAN的接入埠。否則,流量不會流經內聯介面。

# 必要條件

## 需求

本文件沒有特定需求。

## 採用元件

本文檔中的資訊基於使用命令列介面6.0和入侵防禦系統裝置管理器(IDM) 6.0的Cisco IPS感測器。

本文中的資訊是根據特定實驗室環境內的裝置所建立。文中使用到的所有裝置皆從已清除(預設))的組態來啟動。如果您的網路正在作用,請確保您已瞭解任何指令可能造成的影響。

### 相關產品

本文檔中的資訊也適用於入侵檢測系統(IDSM-2)服務模組。

#### 慣例

如需文件慣例的詳細資訊,請參閱<u>思科技術提示慣例。</u>

# 內聯介面對配置

在服務介面子模式下使用inline-interfaces name 命令以建立內聯介面對。

注意:使用命令查詢工具(僅限註冊客戶)可以獲取有關本部分使用的命令的更多資訊。

注意:AIP-SSM是從Cisco ASA CLI而非從Cisco IPS CLI配置為內聯介面模式。

#### 這些選項適用:

• inline-interfaces name — 邏輯內聯介面對的名稱

註:在所有模組(IDSM-2 NM-CIDS和AIP-SSM)上的所有背板感應介面上,admin-state設 定為enabled並且受到保護(您無法更改該設定)。admin-state(處於保護狀態)對於命令和 控制介面沒有影響。它只影響感應介面。由於無法監控命令和控制介面,因此不需要啟用該介 面。

- default -將值設定回系統預設設定
- description 內聯介面對的說明
- interface1 interface\_name -內聯介面對的第一個介面
- interface2 interface\_name— 內聯介面對的第二個介面
- no -刪除條目或選擇設定
- admin-state {enabled | disabled} —介面的管理鏈路狀態, 啟用或停用介面。

# CLI配置

要配置感測器上的內聯VLAN對設定,請完成以下步驟:

1. 使用具有管理員許可權的帳戶登入到CLI。

2. 進入介面子模式:

#### <#root>

sensor#

configure terminal

sensor(config)#

```
service interface
```

```
sensor(config-int)#
```

3. 驗證是否存在任何內聯介面。如果尚未配置任何內聯介面,子介面型別應顯示none:

#### <#root>

#### sensor(config-int)#

#### show settings

physical-interfaces (min: 0, max: 999999999, current: 2) ..... <protected entry> name: GigabitEthernet0/0 <defaulted> \_\_\_\_\_ media-type: tx <protected> description: <defaulted> admin-state: disabled <protected> duplex: auto <defaulted> speed: auto <defaulted> alt-tcp-reset-interface \_\_\_\_\_ none \_\_\_\_\_ \_\_\_\_\_ ----subinterface-type ----none \_\_\_\_\_ \_\_\_\_\_ \_\_\_\_\_ \_\_\_\_\_ <protected entry> name: GigabitEthernet0/1 <defaulted> ----media-type: tx <protected> description: <defaulted> admin-state: disabled <defaulted> duplex: auto <defaulted> speed: auto <defaulted> alt-tcp-reset-interface \_\_\_\_\_ none \_\_\_\_\_

```
_____
 subinterface-type
 _____
  none
  _____
  _____
 _____
-----
<protected entry>
name: GigabitEthernet0/2 <defaulted>
 -----
 media-type: tx <protected>
 description: <defaulted>
 admin-state: disabled <defaulted>
 duplex: auto <defaulted>
 speed: auto <defaulted>
 alt-tcp-reset-interface
    -----
  none
  _____
  _____
 _____
 subinterface-type
 _____
  none
  _____
  _____
 -----
 -----
<protected entry>
name: GigabitEthernet0/3 <defaulted>
  -----
 media-type: tx <protected>
 description: <defaulted>
 admin-state: disabled <defaulted>
 duplex: auto <defaulted>
 speed: auto <defaulted>
 alt-tcp-reset-interface
 -----
  none
  _____
  _____
  -----
 subinterface-type
 -----
  none
  -----
  _____
 _____
 -----
<protected entry>
name: Management0/0 <defaulted>
-----
 media-type: tx <protected>
 description: <defaulted>
 admin-state: disabled <protected>
 duplex: auto <defaulted>
 speed: auto <defaulted>
 alt-tcp-reset-interface
 _____
  none
```

\_\_\_\_\_ \_\_\_\_\_ subinterface-type \_\_\_\_\_ none \_\_\_\_\_ \_\_\_\_\_ \_\_\_\_\_ \_\_\_\_\_ \_\_\_\_\_ command-control: Management0/0 <protected> inline-interfaces (min: 0, max: 999999999, current: 0) \_\_\_\_\_ ----bypass-mode: auto <defaulted> interface-notifications ----missed-percentage-threshold: 0 percent <defaulted> notification-interval: 30 seconds <defaulted> idle-interface-delay: 30 seconds <defaulted> \_\_\_\_\_ sensor(config-int)#

### 4. 命名內嵌配對:

#### <#root>

sensor(config-int)#

inline-interfaces PAIR1

#### 5. 顯示可用介面的清單:

#### <#root>

sensor(config-int)#

```
physical-interfaces ?
```

```
GigabitEthernet0/0 GigabitEthernet0/0 physical interface.
GigabitEthernet0/1 GigabitEthernet0/2 GigabitEthernet0/2 GigabitEthernet0/3 GigabitEthernet0/3 physical interface.
Management0/0 sensor(config-int)# GigabitEthernet0/0 physical interface.
```

physical-interfaces

6. 將兩個介面配置成對:

#### <#root>

sensor(config-int)#

```
interface1 GigabitEthernet0/0
```

<#root>

```
sensor(config-int-inl)#
```

```
interface2 GigabitEthernet0/1
```

您必須將介面分配給虛擬感測器並啟用該介面,虛擬感測器才能監視通訊量。有關詳細資訊 ,請參閱步驟10。

7. 增加此介面的說明:

<#root>

```
sensor(config-int-phy)#
```

```
description PAIR1 Gig0/0 and Gig0/1
```

8. 對於要配置到內聯介面對的任何其他介面,重複步驟4到7。

9. 驗證設定:

<#root>

sensor(config-int-inl)#

show settings

```
name: PAIR1
description: PAIR1 Gig0/0 & Gig0/1 default:
interface1: GigabitEthernet0/0
interface2: GigabitEthernet0/1
```

10. 啟用分配給介面對的介面:

<#root>

sensor(config-int)#

exit

```
sensor(config-int)#
physical-interfaces GigabitEthernet0/0
sensor(config-int-phy)#
admin-state enabled
sensor(config-int-phy)#
exit
sensor(config-int)#
physical-interfaces GigabitEthernet0/1
sensor(config-int-phy)#
admin-state enabled
sensor(config-int-phy)#
exit
sensor(config-int-phy)#
```

#### 11. 驗證是否已啟用介面:

#### <#root>

```
sensor(config-int)#
```

```
show settings
```

```
physical-interfaces (min: 0, max: 999999999, current: 5)
_____
 <protected entry>
 name: GigabitEthernet0/0
 _____
  media-type: tx <protected>
  description: <defaulted>
  admin-state: enabled default: disabled
  duplex: auto <defaulted>
  speed: auto <defaulted>
  default-vlan: 0 <defaulted>
  alt-tcp-reset-interface
   _____
    none
    _____
    _____
   _____
  subinterface-type
   -----
    none
    _____
    _____
  _____
 _____
 <protected entry>
 name: GigabitEthernet0/1
 _____
```

```
media-type: tx <protected>
    description: <defaulted>
    admin-state: enabled default: disabled
    duplex: auto <defaulted>
    speed: auto <defaulted>
    default-vlan: 0 <defaulted>
    alt-tcp-reset-interface
    _____
     none
     _____
     _____
     _____
    subinterface-type
    -----
     none
     _____
     _____
    _____
   _____
  <protected entry>
  name: GigabitEthernet0/2 <defaulted>
    -----
    media-type: tx <protected>
    description: <defaulted>
    admin-state: disabled <defaulted>
    duplex: auto <defaulted>
    speed: auto <defaulted>
    default-vlan: 0 <defaulted>
    alt-tcp-reset-interface
    _____
     none
     _____
     _____
    -----
    subinterface-type
    -----
     none
     _____
     _____
     _____
  _____
  <protected entry>
  name: GigabitEthernet0/3 <defaulted>
  _____
    media-type: tx <protected>
--MORE--
```

12. 發出以下命令以刪除內嵌介面配對並將介面返回到混合模式:

```
<#root>
sensor(config-int)#
no inline-interfaces PAIR1
```

還必須從分配了內聯介面對的虛擬感測器中刪除該內聯介面對。

### 13. 驗證內嵌介面配對是否已刪除:

<#root>

sensor(config-int)#

show settings

14. 退出介面配置子模式:

#### <#root>

```
sensor(config-int)#
```

exit

```
Apply Changes:?[yes]:
```

15. 按Enter 以應用更改或輸入no 以放棄更改。

### IDM配置

要使用IDM配置感測器上的內聯VLAN對設定,請完成以下步驟:

- 1. 打開瀏覽器並輸入https:// <Management\_IP\_Address\_of\_IPS>以訪問IPS上的IDM。
- 2. 按一下Download IDM Launcher和Start IDM以下載應用程式的安裝程式。
- 3. 移至[首頁]檢視裝置資訊,例如主機名稱、IP位址、版本和型號。
- 4. 轉到Configuration > Sensor Setup,然後按一下Network。您可以在此處指定主機名、IP地址 和預設路由。
- 5. 轉到Configuration > Interface Configuration, 然後按一下Summary。

此頁面顯示感應介面的組態摘要:

- 6. 轉到Configuration > Interface Configuration > Interfaces 並選擇介面名稱。然後,按一下 Enable以啟用感測器介面。此外,配置雙工、速度和VLAN資訊。
- 7. 轉到Configuration > Interface Configuration > Interface Pairs,然後按一下Add以建立內聯對

- 8. 檢視內嵌配對組態的摘要並加以套用。
- 9. 轉到Configuration > Analysis Engine > Virtual Sensor 並按一下Edit 以建立新的虛擬感測器。
- 10. 將內聯對INLINE分配給虛擬感測器vs0。

11. 檢視分配的虛擬感測器資訊的摘要。

# 為內聯模式IDSM-2配置交換機

要為內聯模式IDSM-2配置交換機,請參閱<u>配置IDSM-2</u>的<u>為內聯模式IDSM-2配置Catalyst系列</u> 6500交換機部分。

# 疑難排解

o

# 問題

如果IPS發生故障且已內聯配置,則介面是失效開放(流量繼續透過)還是關閉(流量被丟棄)。

# 解決方案

可以將IPS配置為失效開放狀態。因此,如果IPS發生故障,它將繼續傳遞流量,但不會監控流量。

# 相關資訊

- <u>Cisco ASA 5500系列調適型安全裝置</u>
- <u>思科入侵防禦系統</u>
- <u>Cisco IPS 4200系列感應器</u>
- <u>技術支援與文件 Cisco Systems</u>

### 關於此翻譯

思科已使用電腦和人工技術翻譯本文件,讓全世界的使用者能夠以自己的語言理解支援內容。請注 意,即使是最佳機器翻譯,也不如專業譯者翻譯的內容準確。Cisco Systems, Inc. 對這些翻譯的準 確度概不負責,並建議一律查看原始英文文件(提供連結)。